### 财务报告结构中做出的修改无法显示在财务报表中

#### 问题描述:

在**业务配置**工作中心里,选择**费用功能损益表**的财务结构,并在其中添加**功能范围**。但 是,在**财务报表**中却显示不出新增的**功能范围**。而且,比预期中更多的值被分配到 9900 - 未分配的功能范围(损益科目)中去。

### 问题重现:

- 一、首先,编辑财务结构:
- 1. 进入业务配置工作中心,选择实施项目;
- 2. 选择问题中涉及的项目,单击打开任务清单;

### 3. 点击业务方案微调;

- 4. 打开会计科目表、财务报告结构、科目确定任务;
- 5. 单击编辑财务报告结构;
- 6. 从可用的财务报告结构中选择 ZXYZ 按费用功能的损益表;
- 7. 单击编辑 -> 添加项目, 增添功能范围 XXX 到财务报告结构中;
- 8. 同时,在业务方案微调界面打开费用功能损益表和已实现利润分析设置;

## 9. 单击编辑功能范围确定;

10. 选择相应的会计准则;

11. 在使用总账科目确定标签下,分配功能范围 XXX 至相应的总账科目;

二、然后,检查财务报表:

1. 进入工作中心总账 -> 报表;

2. 单击查看财务报表;

3. 在编辑选择项下,选择 ZXYZ 作为财务报告结构;

4. 单击搜索,显示结果。

但是在显示的结构中,并没有新增的功能范围。

### 根本原因:

财务报告结构改动之后,在总账中并没有相应的过账被分配了功能范围 ZXYZ。所以该功 能范围也就没能在财务报表中显现。此外,系统不会自动根据新的功能范围将历史数据 重新分配,所以您看到的这些项目都被归为 9900 - 未分配的功能范围(损益科目)。

# 解决方案:

为了使功能范围的分配能正确地显示在财务报表中,您需要参照以下步骤进行操作:

1. 进入总账工作中心,新建一张日记账凭证;

2. 填写必要信息后,单击添加行;

3. 如果相关科目中有借方余额的,则在该新添行项目中选择该科目并输入相同的借方余额, 系统将会自动为该行项目分配最新的**功能范围**;

4. 再添加一行,给该科目的贷方分配相同的余额;

5. 在该贷方科目的行项目下,勾选更改功能范围,并在下拉项中选择更改前的功能范围 以匹配之前过账到更改前分配的功能范围的借方科目。但是,如果之前没有分配过功能 范围,您只需要将此处的功能范围置空即可;

### 6. 单击**过账**。

这样操作过后,您的账目依然是平衡的,但是**功能范围**却已经是正确分配了。